檔 號: 保存年限:

#### 國立公共資訊圖書館 函

地址:臺中市南區五權南路100號 聯絡人:蔡蕙霞 電話:04-22625100 分機 1208 傳真:04-22622053 Email:a15011@n1pi.edu.tw

#### 受文者:桃園市政府教育局

發文日期:中華民國107年4月9日 發文字號:資圖數字第10700016551號 速別:普通件

密等及解密條件或保密期限:

- 附件:電子書服務平台加入會員操作步驟、校園微閱讀電子書服務平台閱讀推廣研習海 報、電子書服務平台閱讀推廣教育訓練線上課程操作手冊(10700016551-0-0.pdf 、10700016551-0-1.pdf、10700016551-0-2.pdf)
- 主旨:為提升學校師生資訊素養與數位閱讀能力,本館辦理「校 園微閱讀電子書服務平台閱讀推廣研習」,敬請轉知所屬 各級學校教師踴躍報名參加,請查照。

說明:

一、旨揭研習包含實體課程及線上課程,歡迎對數位閱讀推廣 有興趣之教師踴躍報名參加,研習相關資訊如下:

(一)課程內容:電子書服務平台內容介紹及操作說明。

(二)活動日期/地點:

- 實體課程:107年5月12日(星期六)10時至12時,假國 立公共資訊圖書館總館2樓數位學習教室辦理。
- 2、線上課程:107年5月19日(星期六)10時至12時,上課 網址:http://ilearn.nlpi.edu.tw/。

(三)報名資訊:請至全國教師在職進修資訊網擇一場次報名

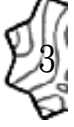

1、實體課程課程代碼2392371。

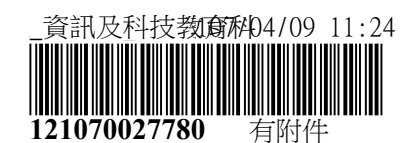

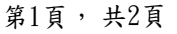

線

裝

訂

2、線上課程課程代碼2392363。

(四)加入會員:開課前先至電子書服務平台加入會員(網址 ebook.nlpi.edu.tw),步驟詳如附件1。

(五)線上課程注意事項:

訂

線

- 請自備電腦(筆電)、上網設備、耳機/麥克風及攝影鏡頭。
- 2、請先下載線上課程操作手冊,依操作手冊上網登入選課,於開課時間上線上課,並填寫課前及課後問卷, 操作手冊詳如附件2。
- (六)研習相關資料請自行上網下載,網址https://tinyurl. com/ybpw3uyh。
- 二、檢附研習宣傳海報1份(如附件3),敬請協助廣宣,如有 任何疑義,請逕洽承辦人蔡小姐,電話04-22625100分機1 208。

正本:教育部國民及學前教育署、各直轄市及縣市政府教育局(處) 副本:本館數位資源服務科 型018-04-095

第2頁, 共2頁

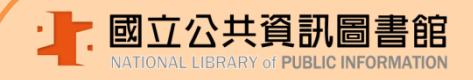

# 校園微閱讀 電子書服務平台閱讀推廣研習

*i*Lib Reader

### ◆ 電子書服務平台24小時電子書便利站

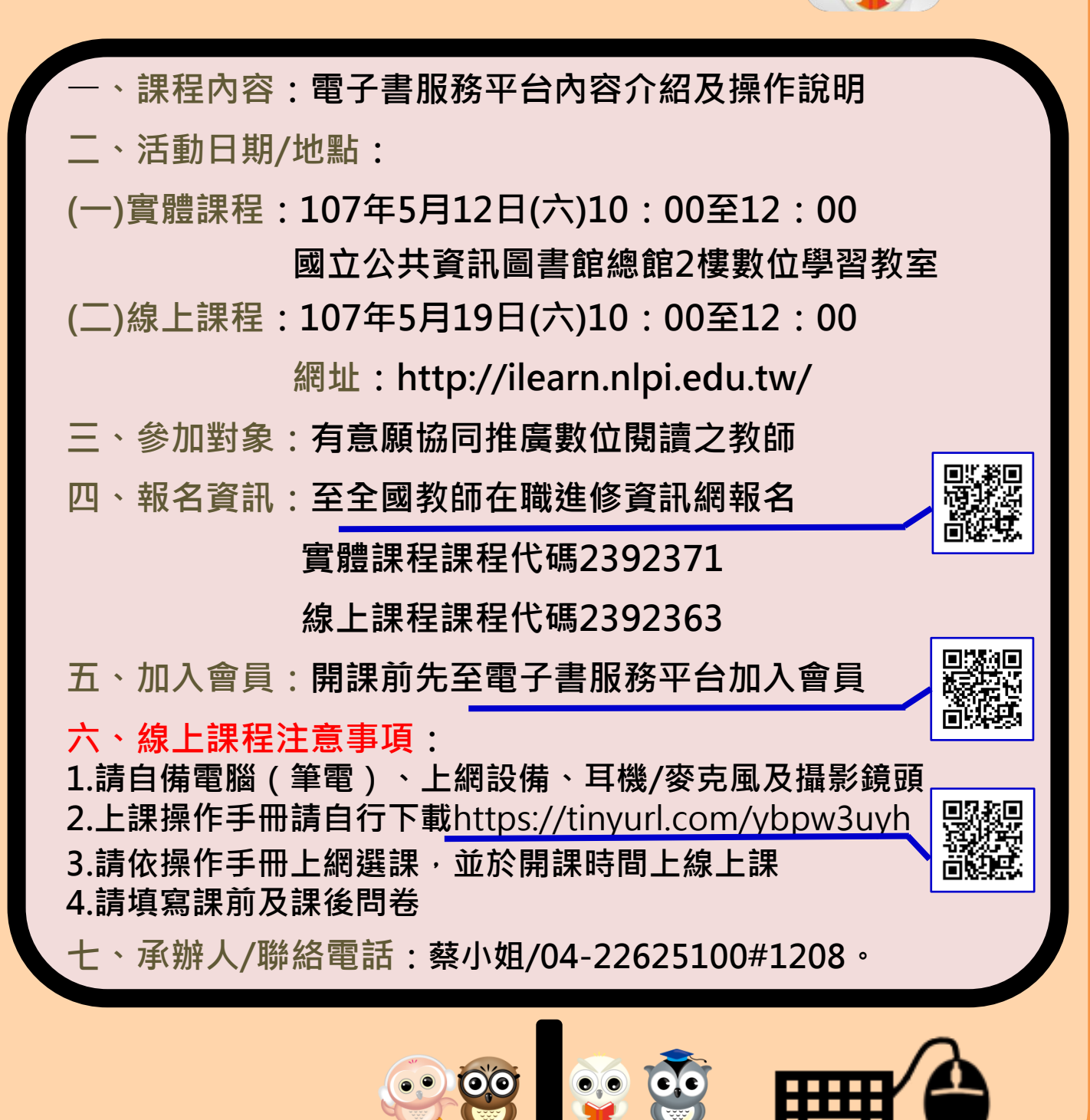

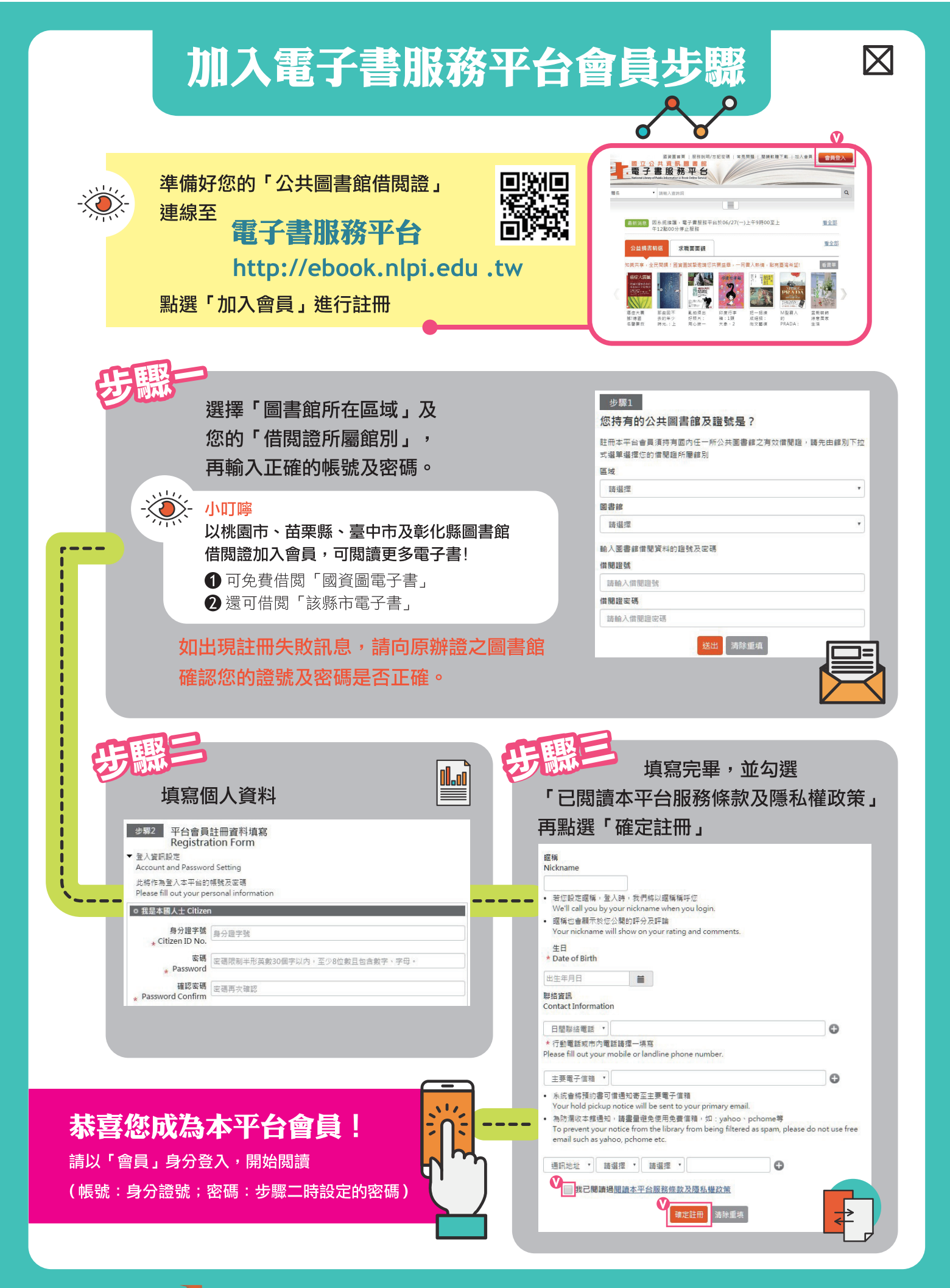

國立公共資訊圖書館

數位資源服務專線:04-22625100分機123 數位資源諮詢信箱:avedu@nlpi.edu.tw

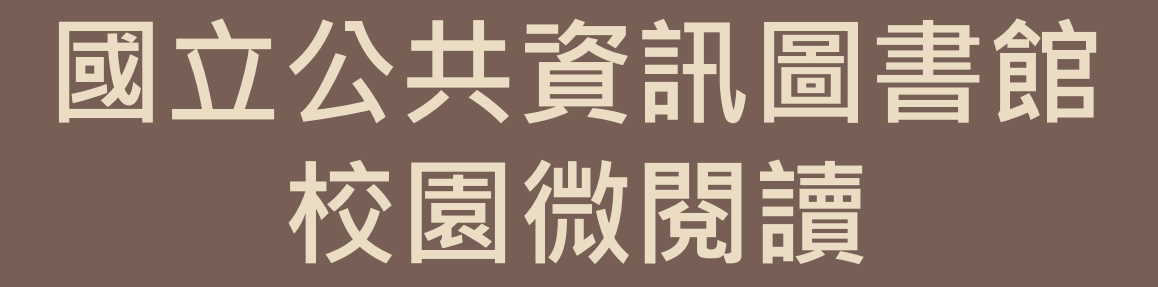

# 電子書服務平台閱讀推廣 教育訓練線上課程操作手冊

線上課程網址: https://ilearn.nlpi.edu.tw/

5/19(六)

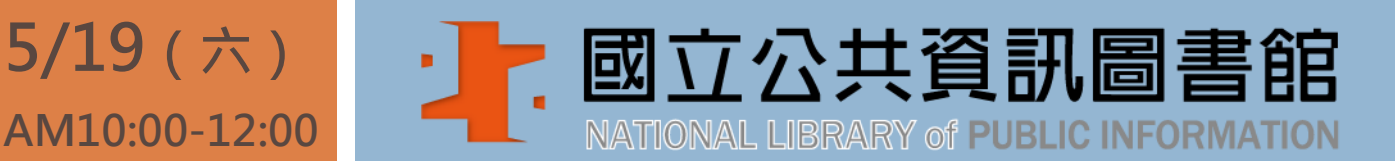

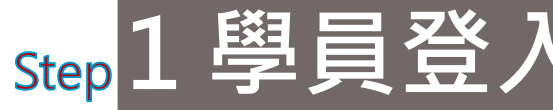

### 使用Google帳號 或Facebook帳號登入

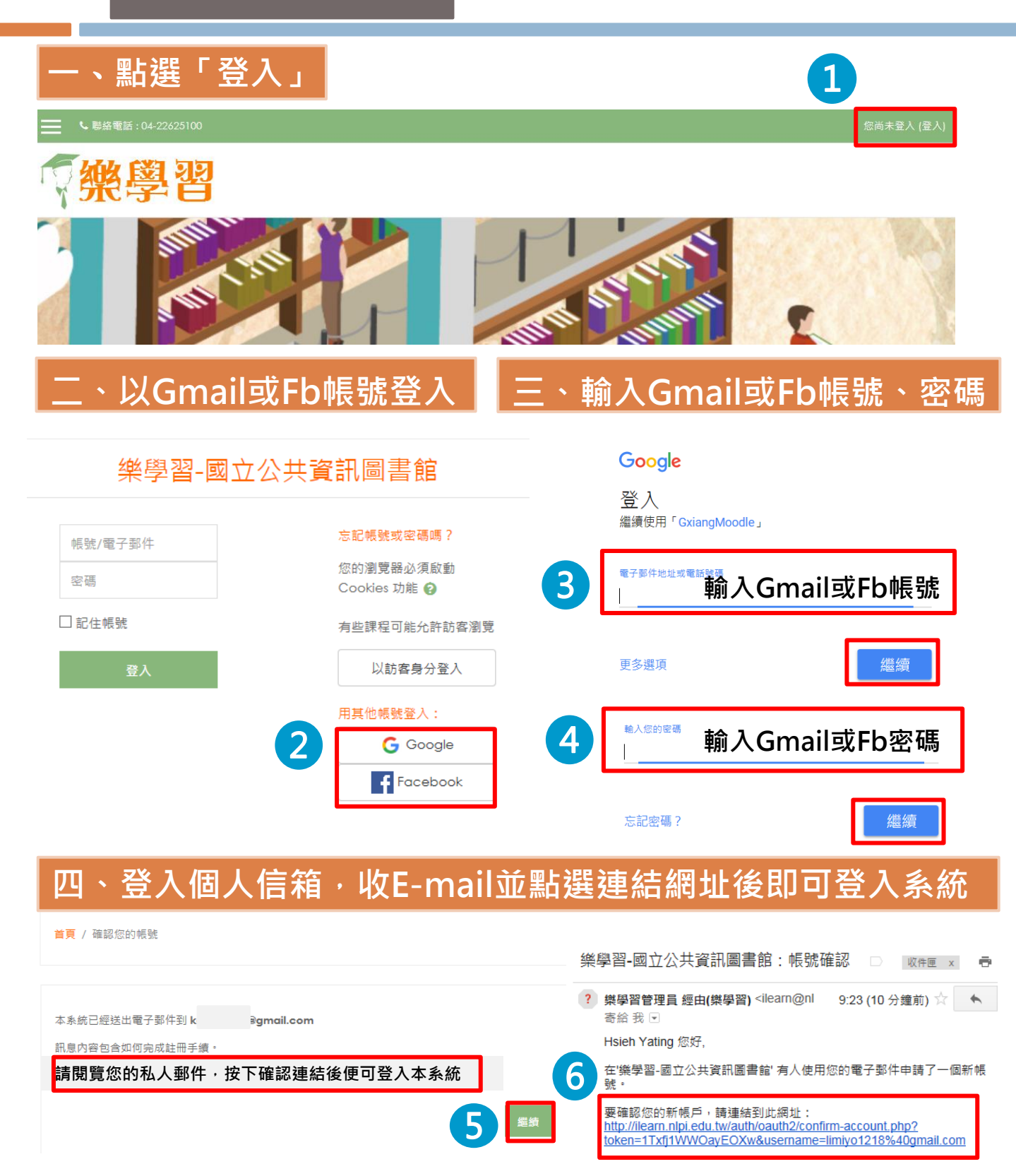

### 沒有Google或Fb帳號 申請新帳號

#### 填寫「新帳號」資料 點選「申請一個新帳號」 樂學習-國立公共資訊圖書館 忘記帳號或密碼嗎? 帳號/雷子郵件 您的瀏覽器必須啟動 密碼 Cookies 功能 😮 □ 記住帳號 有些課程可能允許訪客瀏覽 以訪客身分登入 用其他帳號登入: G Google Facebook 您第一次來訪嗎? 您好!如果您尚未申請帳號,為了能完整使用本網站課程,您需要先花一兩分鐘時間申請一 個新帳號。此外,部分課程在初次選課時,還需要輸入開課教師所設定的選課密碼。 申請帳號請依下列步驟進行: 1. 請於 申請新帳號 表單中輸入個人相關資料。 2. 一封電子郵件會立刻寄送到您的信箱中。 3. 讀取您的電子郵件,點按信件中的網址連結。 4. 您的帳號將得到確認,並且立刻登入本網站。 5. 然後,請選擇您想要參加的課程。 6. 如果系統提示要選課密鑰,請輸入教師提供給您的選課密碼,這樣才能註冊到該 課程中。 7. 從此,您只要輸入個人的帳號與密碼〈在左邊的表單中〉,就可以進入任何一個 您已選修的課程中。 申請一個新帳號

Step 1 學員登入

| 樂學習-國立公共資訊圖書館    |           |                |  |  |
|------------------|-----------|----------------|--|--|
| 新帳號 2            |           |                |  |  |
| ▼ 請選擇您的帳號        | 名稱和密碼     | ▼ 全部缩合         |  |  |
| 帳號 \rm 🕚         |           |                |  |  |
| 密碼               | 點選來輸入文字 🥒 | 輸入密碼後請Enter鍵儲存 |  |  |
| ▼ 更多細節           |           |                |  |  |
| 電子郵件信 🚺<br>箱     |           |                |  |  |
| 電子郵件(再 🏮<br>次確認) |           |                |  |  |
| 姓氏               |           |                |  |  |
| 名字 \rm 🕘         |           |                |  |  |
| 縣/市              |           |                |  |  |
| 國家               | 台灣        | \$             |  |  |
| 3                | 建立我的新帳號   | 取消             |  |  |

#### 、登入個人信箱,收E-mail並點選連結網址後即可登入系統

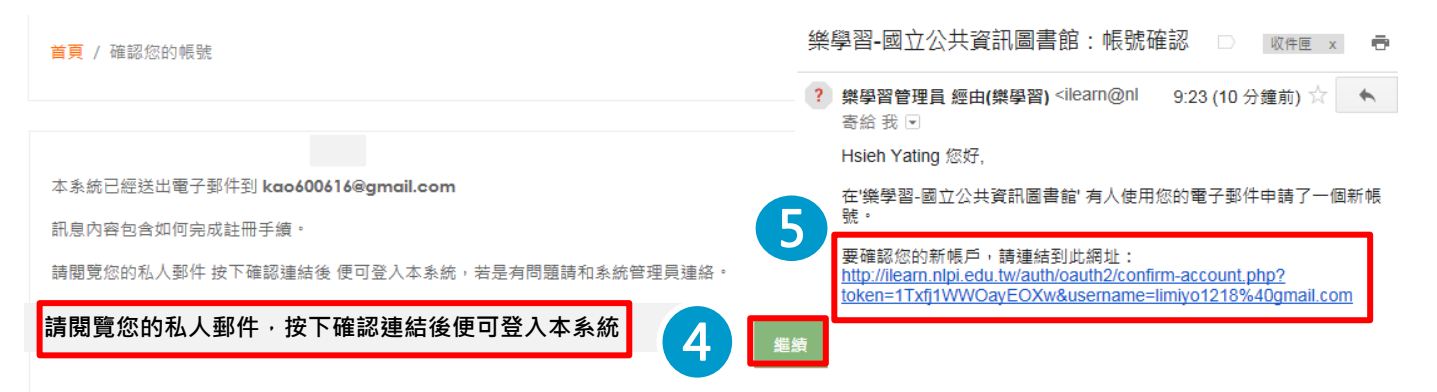

## step 2 選擇課程

### 國立公共資訊圖書館校園微閱讀 電子書服務平台閱讀推廣

一、選點「課程」

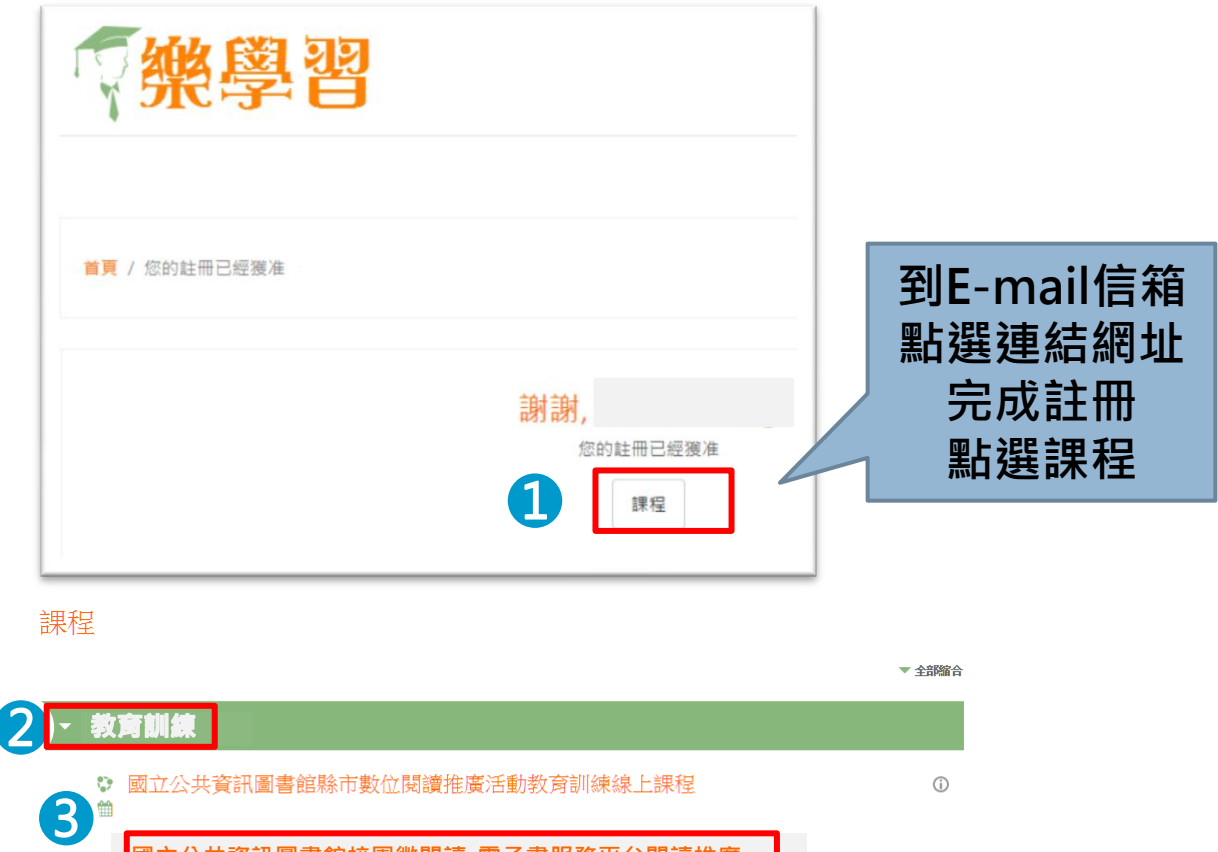

|                               | ▼ 全部縮合 |
|-------------------------------|--------|
| 2 - 教育訓練                      |        |
| ◎ 國立公共資訊圖書館縣市數位閱讀推廣活動教育訓練線上課程 | 0      |
| 國立公共資訊圖書館校園微閱讀-電子書服務平台閱讀推廣    | ()     |
| ▶ 推廣活動                        |        |
| → 推廣課程                        |        |
|                               |        |
|                               |        |

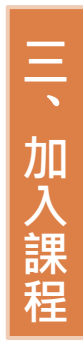

**二、選擇主題課程** 

| 選課的選項                                |  |  |  |  |
|--------------------------------------|--|--|--|--|
| 。<br>國立公共資訊圖書館校園微閱讀-<br>。電子書服務平台閱讀推廣 |  |  |  |  |
| 「電子書服務平台」行動開讀<br>加入會員、電子書瀏覽、電子書信閱    |  |  |  |  |
| 教師: <del>蔡 蕙霞</del>                  |  |  |  |  |
| ▼ 自行選課 (學生)                          |  |  |  |  |
| 不需要選課密碼                              |  |  |  |  |
| 4 將我加入                               |  |  |  |  |

Step 3 開始上課

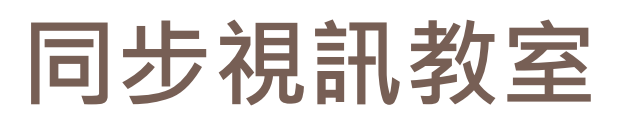

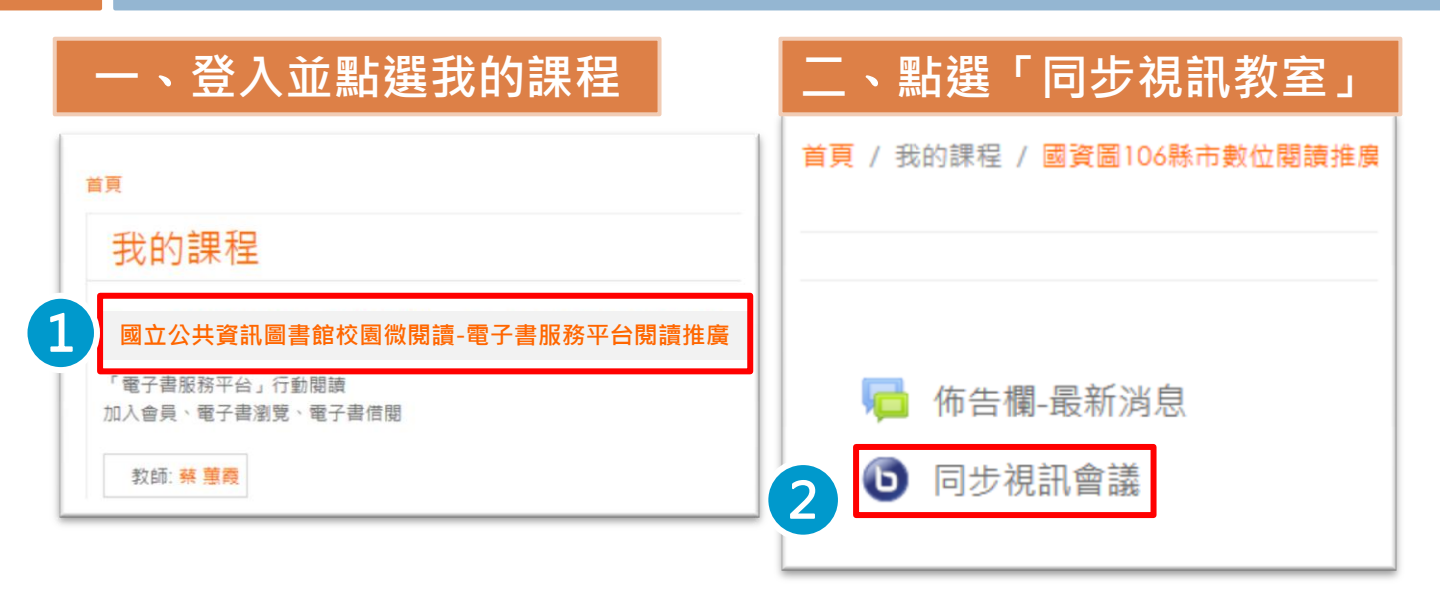

#### 三、點選「參加活動」

首頁 / 我的課程 / 電子書服務平台閱讀推廣 / 一般 / 同步視訊教室

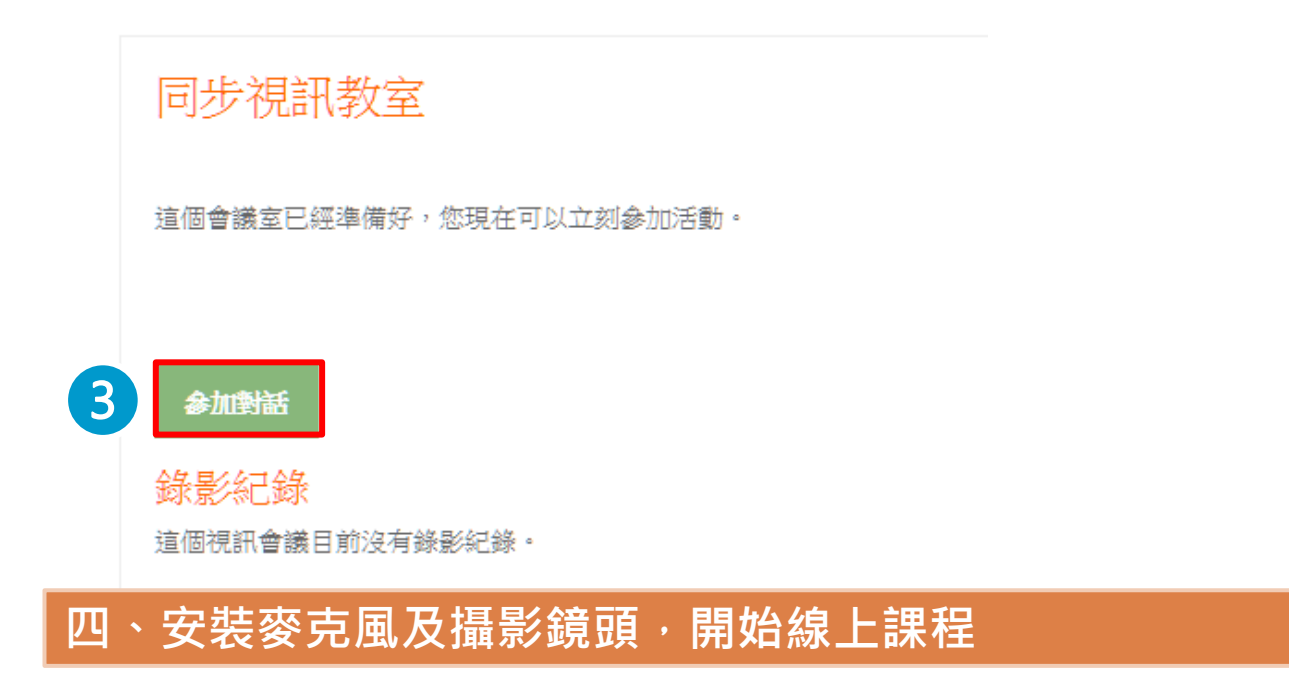

### Step 4 相關資源 下載教育訓練相關講義

### 登入並點選我的課程

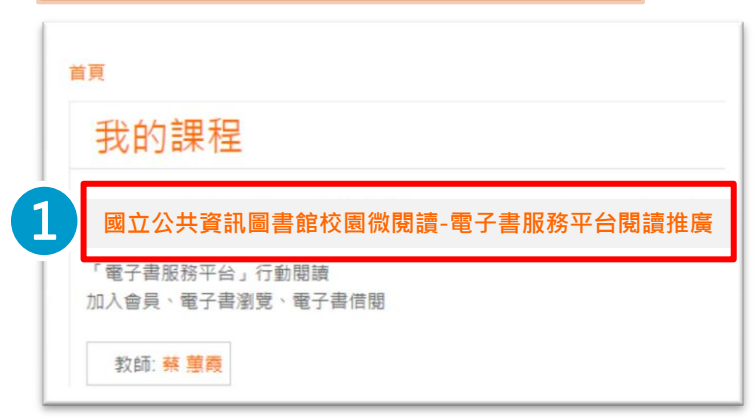

#### 、選擇欲下載的檔案

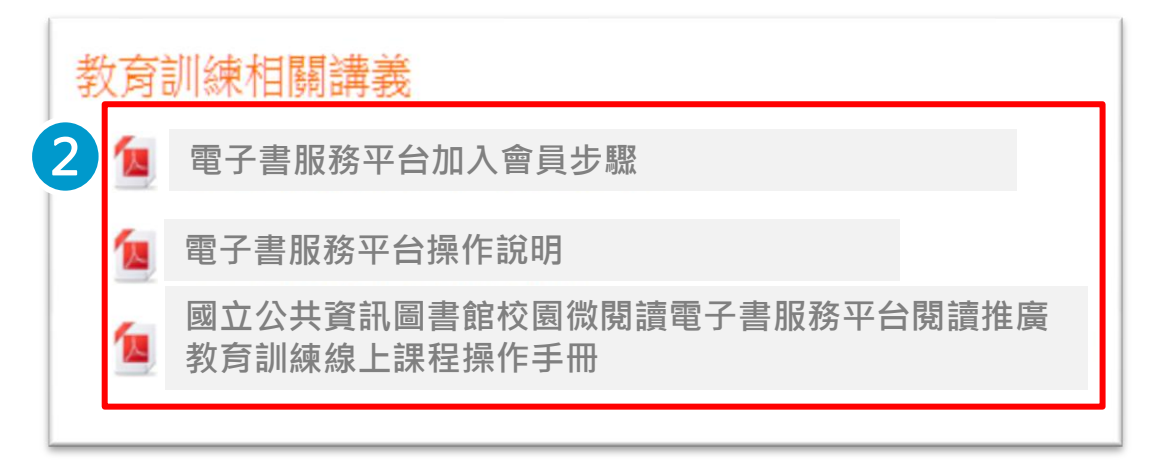

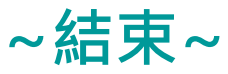